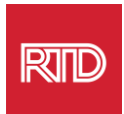

## Услуги языковой поддержки

| 1         | $\mathcal{D}$ |
|-----------|---------------|
| $\square$ | ש             |

www.rtd-denver.com/language-access

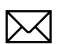

Language.services@rtd-denver.com

<sup>▲®©</sup>▼ 303.299.6000

## Как изменить язык вашего интернет-браузера

| Google Chrome   | . 1 |
|-----------------|-----|
| Mozilla Firefox | . 4 |
| Microsoft Edge  | . 6 |
| Apple Safari    | . 9 |

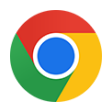

## Google Chrome

- 1. Откройте браузер Google Chrome.
- 2. В правом верхнем углу окна нажмите на 💷 значок.
- 3. В появившемся выпадающем меню выберите Settings.
- 4. В следующем окне нажмите на Аdvanced выпадающий список.
- 5. Нажмите на раздел Languages.

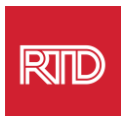

## 6. В разделе Languages нажмите **стрелку вниз** справа от опции Language.

| Language<br>English                    | ~ |
|----------------------------------------|---|
| Spell check<br>English (United States) | ~ |

- 7. В появившемся меню нажмите на Add languages ссылку.
- 8. На следующем экране установите флажок рядом с одним или несколькими языками (А), а затем нажмите кнопку **Add** (В).

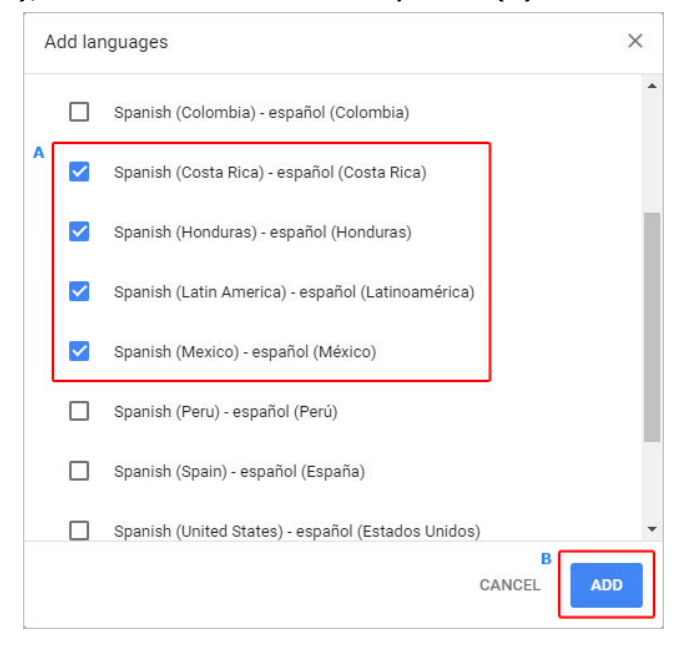

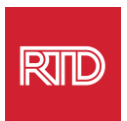

9. Выбранные языки должны появиться в меню *Language*. Чтобы выбрать один из них, щелкните значок справа от языка и установите флажок напротив пункта **Display Google Chrome in this language**.

| Display Google Chrome in this language    |  |
|-------------------------------------------|--|
| Offer to translate pages in this language |  |
| Move to the top                           |  |
| Move up                                   |  |
| Move down                                 |  |
| Remove                                    |  |

10. Нажмите **Relaunch** или закройте и снова откройте браузер Chrome, чтобы отобразить новый язык.

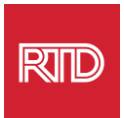

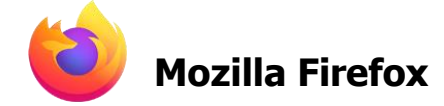

- 1. Откройте браузер Mozilla Firefox.
- 2. Нажмите на 🔳 значок в левом верхнем углу окна браузера.
- 3. Выберите **Settings** в появившемся выпадающем меню.
- 4. В разделе *Language* нажмите Сhoose... кнопку.

| Language<br>Choose the languages used to disp       | olay menus, | messages, and notifica | tions from Firefox. |  |
|-----------------------------------------------------|-------------|------------------------|---------------------|--|
| English (United States)                             | ~           | Set Alternatives       |                     |  |
| Choose your preferred language for displaying pages |             | Choos                  | se                  |  |
| Check your spelling as you type                     |             |                        |                     |  |

5. В окне нажмите Select a language to add.

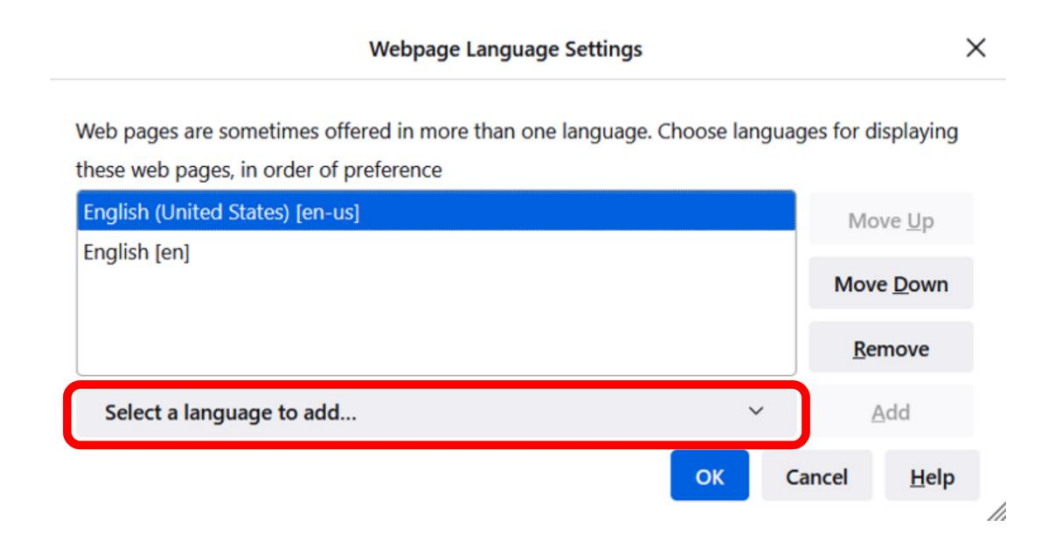

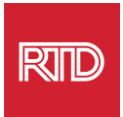

6. Выберите нужный язык (А), нажмите Add, а затем нажмите кнопку OK (В).

|                               | Web pages are sometimes offered in more than on<br>Choose languages for displaying these web pages, | e language.<br>in order of |  |
|-------------------------------|----------------------------------------------------------------------------------------------------|----------------------------|--|
| ſ                             | Spanish/Mexico [es-mx]                                                                              | Move Up                    |  |
| English/United States [en-us] |                                                                                                    | Move <u>D</u> own          |  |
| English [en]                  | Remove                                                                                              |                            |  |
|                               | Select a language to add                                                                            | Add                        |  |

7. Перезапустите браузер, чтобы отобразить новый язык.

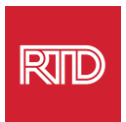

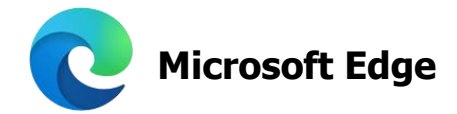

- 1. Откройте браузер Microsoft Edge.
- 2. Нажмите на значок **Настройки и другое** в правом верхнем углу окна браузера.
- 3. В выпадающем меню, расположенном в нижней части, выберите Settings.

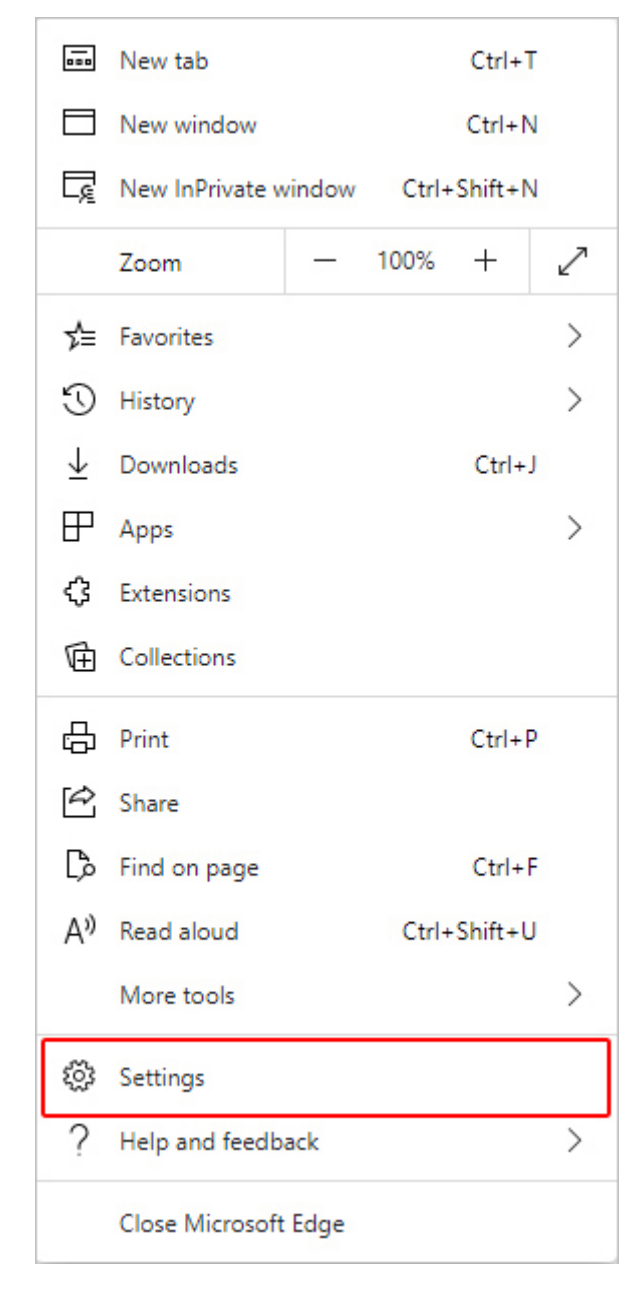

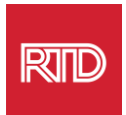

4. В левой части экрана в разделе *Settings* нажмите **Languages**.

| Set                      | tings                         |
|--------------------------|-------------------------------|
| Q                        | Search settings               |
| 8                        | Profiles                      |
| Ô                        | Privacy, search, and services |
| $\langle \cdot \rangle$  | Appearance                    |
|                          | Start, home, and new tabs     |
| Ċ                        | Share, copy and paste         |
| •                        | Cookies and site permissions  |
| ٦                        | Default browser               |
| $\underline{\downarrow}$ | Downloads                     |
| 3                        | Family                        |
| At                       | Languages                     |
| Ø                        | Printers                      |
|                          | System                        |
| C                        | Reset settings                |
| _                        | Phone and other devices       |
| Ŵ                        | Accessibility                 |
| S                        | About Microsoft Edge          |

5. В разделе *Языки* нажмите кнопку **Add languages**.

| Languages                                                 |               |
|-----------------------------------------------------------|---------------|
| Preferred languages                                       | Add languages |
|                                                           |               |
| English (United States)                                   |               |
| English                                                   |               |
| Offer to translate pages that aren't in a language I read |               |
|                                                           |               |

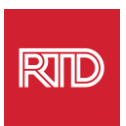

6. В появившейся подсказке выберите язык (языки), который вы хотите, чтобы браузер отображал, а затем нажмите кнопку **Add**.

| Add languages                                     |
|---------------------------------------------------|
|                                                   |
| Spanish - español                                 |
| Spanish (Argentina) - español (Argentina)         |
| Spanish (Chile) - español (Chile)                 |
| Spanish (Colombia) - español (Colombia)           |
| Spanish (Costa Rica) - español (Costa Rica)       |
| Spanish (Honduras) - español (Honduras)           |
| Spanish (Latin America) - español (Latinoamérica) |
| Chanich (Mavica) - conañol (Mávica)               |
| Add Cancel                                        |

- 7. Вернувшись в раздел Языки, найдите предпочтительный язык и нажмите на
  image of button goes here]значок справа. Затем установите флажок
  Display Microsoft Edge in this language.
- 8. Нажмите Restart [image of button goes here]кнопку или закройте и снова откройте браузер.

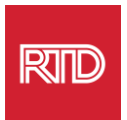

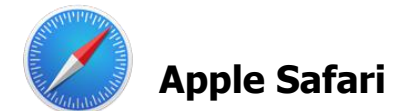

Safari интегрирован в macOS. Следовательно, чтобы изменить язык, отображаемый в Safari, необходимо зайти в языковые настройки Mac.

1. В левом верхнем углу экрана нажмите на значок Apple, чтобы открыть меню Apple, и выберите **System Preferences**.

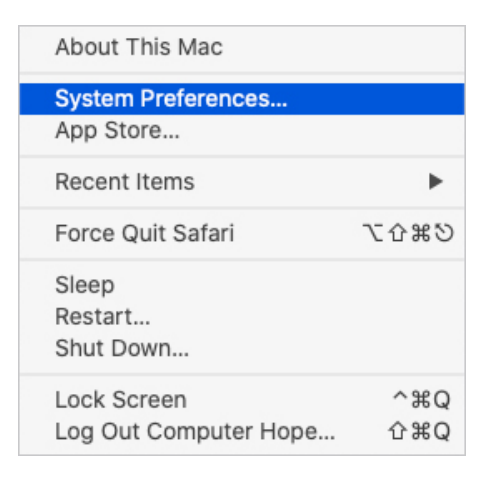

2. Нажмите Language & Region в окне System Preferences.

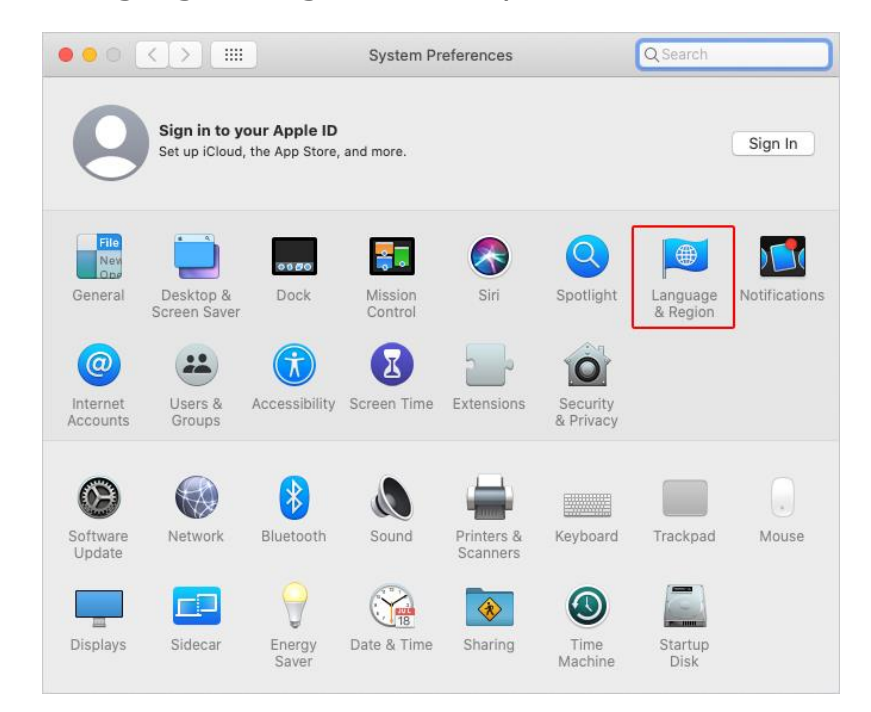

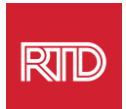

3. В меню *Language & Region* в разделе **Preferred languages** нажмите на **знак** + внизу.

|                                   | General Apps                    | )                                                           |
|-----------------------------------|---------------------------------|-------------------------------------------------------------|
| Preferred languages:              |                                 |                                                             |
| English<br>English (US) — Primary | Region:                         | United States                                               |
|                                   | First day of week:              | Sunday ᅌ                                                    |
|                                   | Calendar:                       | Gregorian 📀                                                 |
|                                   | Time format:                    | 24-Hour Time                                                |
|                                   | Temperature:                    | °F — Fahrenheit 📀                                           |
|                                   |                                 |                                                             |
|                                   | Monday, Septen<br>9/21/20, 5:23 | nber 21, 2020 at 5:23:57 PM MDT<br>PM 12,345.67 \$45,678.90 |

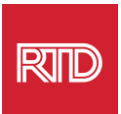

4. В выпадающем меню выберите язык, а затем нажмите кнопку Add.

| elect a preferred language to add:                 | Q Spanish            | 8 |
|----------------------------------------------------|----------------------|---|
| Español (EE. UU.) — Spanish (US)                   |                      |   |
| Español — Spanish                                  |                      |   |
| Español (Latinoamérica) — Spanish (Latin Ar        | merica)              |   |
| Español (Argentina) — Spanish (Argentina)          |                      |   |
| Español (Bolivia) — Spanish (Bolivia)              |                      |   |
| Español (Chile) — Spanish (Chile)                  |                      |   |
| Español (Colombia) — Spanish (Colombia)            |                      |   |
| Español (Costa Rica) — Spanish (Costa Rica)        | )                    |   |
| Español (República Dominicana) — Spanish (         | (Dominican Republic) |   |
| Español (Ecuador) — Spanish (Ecuador)              |                      |   |
| Español (El Salvador) — Spanish (El Salvador       | r)                   |   |
| Free # - L (Our terms le) On a sink (Our terms le) | )                    |   |

5. Вам будет предложено переключиться на новый язык. Если этого не произошло, нажмите и перетащите новый язык в верхнюю часть меню на предыдущем экране (показано в шаге 3).

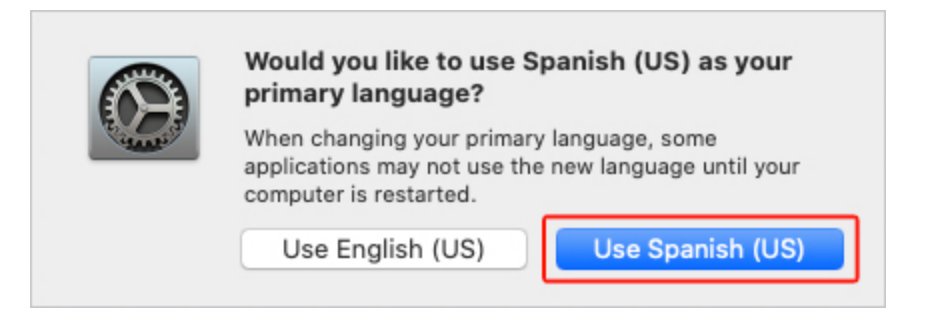

6. Нажмите кнопку **Restart Now**, чтобы новые языковые настройки вступили в силу.

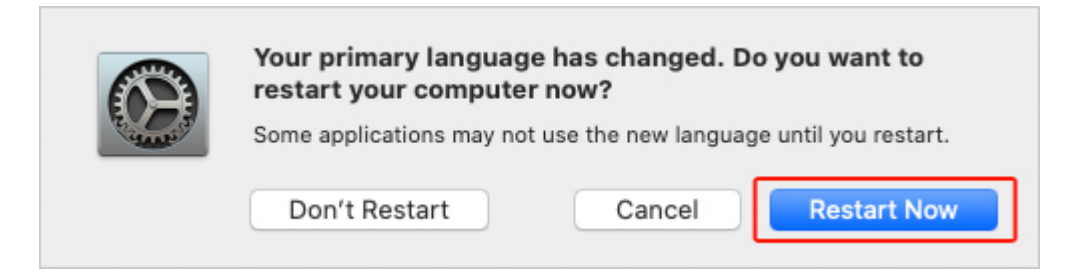